# 230W Beam Moving Head

# **User Manual**

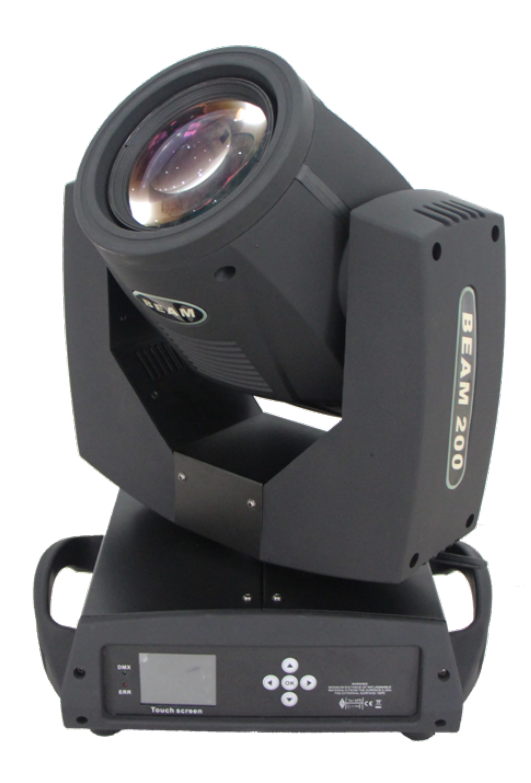

## Please Read Over This Manual Before Operating The Light Fixture

Please read this user manual carefully, and check every instruction and operation requirements.

- Make sure the installation, operation, transportation, warehouse inventory and others are made by the qualified mount guard staffs;

- Observe whether there is damage of the products in transportation, please immediately contact with your suppliers, DON NOT use in electricity.

## **1. Button Instruction**

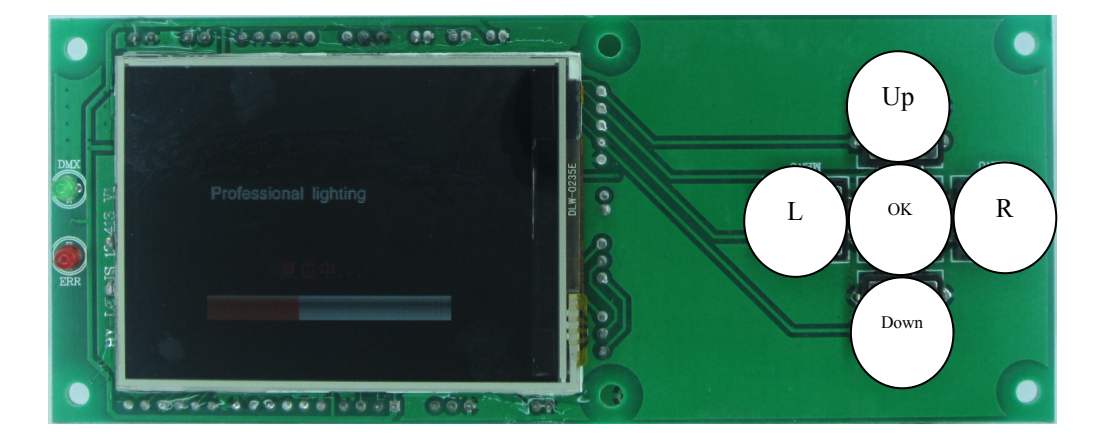

The function of "L" (Left) and "R" (Right) is the same: Back to last interface

"Up"、 "Down" button Choose、 edit

"OK" button :

Executive function、 start editing、 exit editing

Take the "modify DMX address code" as an example, show the use of button as below:

1. If the current interface is not the main one, press the "Left" button (one or multiple) can get back to the main interface

2. In the main interface, press the "Up" key or "Down" button to select the "Settings" button

3. Press the "OK" button, enter the "Settings" interface

4. In the "Settings" interface, press the "Up" button or "Down" button to select "DMX address"

- 5. Press the "OK" button to enter edit state
- 6. Press the "Up" button or "Down" button to modify the DMX address code
- 7. Press the "OK" button to exit editing state

If use the touch screen, the process is more convenient.

1. In the main window touch "Settings" button to enter the "Settings" interface

2. It is the same with 4  $\sim$  7 steps (can use the true buttons, also can use the touch button), no longer talk about them in details.

## **2. Interface Instruction**

## 2.1. Main Interface

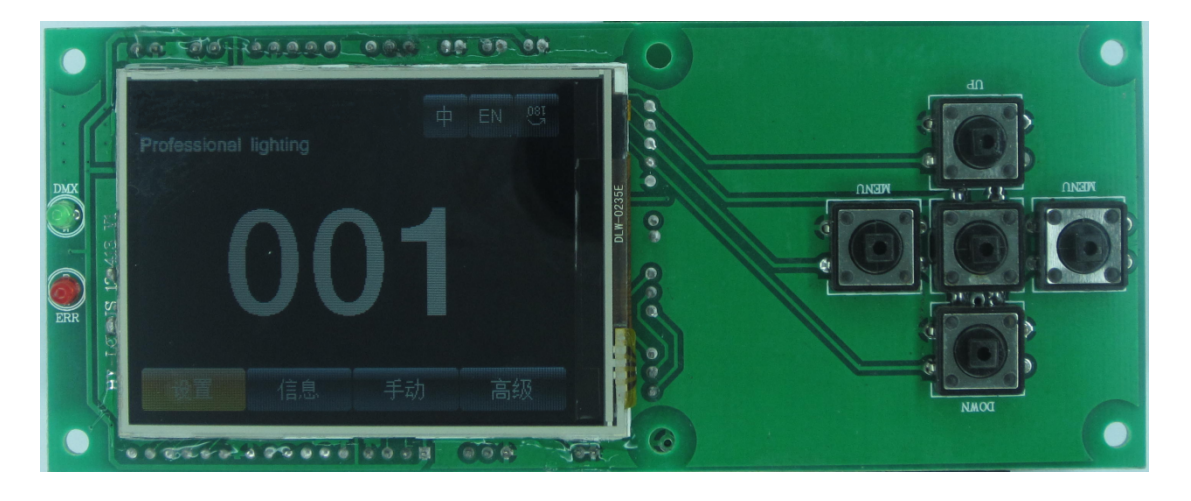

The 3 top right buttons are used for language switching and screen rotation. The corresponding interface instruction of the 4 bottom buttons is as below.

### 2.2. Setting Interface

| Option          |      | Instruction                                                   |  |  |
|-----------------|------|---------------------------------------------------------------|--|--|
| Operation       | DMX  | Slave state: Receive the DMX signal from controller or the    |  |  |
| Mode            |      | host one                                                      |  |  |
|                 | Auto | Master state: Auto run, and send DMX signal to slave one      |  |  |
|                 |      | Notice: If the lamp is off before, it can't light the lamp by |  |  |
|                 |      | itself. If you need the observe the lamp effect, please light |  |  |
|                 |      | the lamp firs, then enter the auto state.                     |  |  |
| DMX             | 1~51 | Press the "OK" button to enter edit state. And it chosen the  |  |  |
| address         | 2    | hundred position, press the "Up" and "Down" button to         |  |  |
| change ad       |      | change address code. Press "OK" button once again to          |  |  |
|                 |      | select ten position editing. Click "OK" button twice again to |  |  |
|                 |      | select the unit editing. Click again exit editing state.      |  |  |
| CH mode         | 16   | CH17~20 no function                                           |  |  |
|                 | 20   | CH17~20 control the speed (See the channel table)             |  |  |
| X inversion     | Off  |                                                               |  |  |
|                 | On   |                                                               |  |  |
| Y inversion Off |      |                                                               |  |  |
|                 | On   |                                                               |  |  |
| XY              | Off  |                                                               |  |  |
| exchange        | On   | Exchange XY channels(Included fine adjustment)                |  |  |

| XY coder   | On    | Use the coder(optocoupler) to judge whether out of step, and correct position automatically |  |
|------------|-------|---------------------------------------------------------------------------------------------|--|
|            | Off   | Don't use the coder( optocoupler ) to correct position                                      |  |
| NO DMX     | Retai | According to the original state to continue running                                         |  |
| signal     | n     |                                                                                             |  |
|            | Reset | Motors return, stop running                                                                 |  |
| Screen     | On    | No operation for 30 seconds, the backlight will be off                                      |  |
| protection | Off   | The backlight will be on all the time                                                       |  |
| Lamp on    | Off   | After power on reset directly, bulb doesn't light up(need to                                |  |
|            |       | use the menu or controller to manual light bulb)                                            |  |
|            | On    | After power on, bubble light automatically, and to wait on                                  |  |
|            |       | the bulb light successfully, then reset.                                                    |  |
| Default    |       | Click "OK" button, see the confirmation dialog box, click                                   |  |
| Settings   |       | "OK" button again to recover default Settings                                               |  |

## 2.3. Information Interface

| Option              | Instruction                                                  |  |
|---------------------|--------------------------------------------------------------|--|
| Software version    | Current software version                                     |  |
| Total usage time    | Total usage time is accurate to minutes                      |  |
| Usage time of this  | Usage time of this time is accurate to minutes               |  |
| time                |                                                              |  |
| DMX channel value   | Enter into the son interface from this, shows the numerical  |  |
|                     | and percentage channel value for check                       |  |
| System error record | If the red ERR light shine, it means the light has operation |  |
|                     | error, the details can be view in son interface. After the   |  |
|                     | check, can click "OK" button, the error record will empty    |  |
|                     | Note: Sometimes it's not really the installation problem of  |  |
|                     | hall or optocoupler, but the motor line are reversed.        |  |

## 2.4. Manual Control Interface

The interface is used to control the current light, not only does not belongs to the slave state (don't receive DMX signal), but also does not belong to the master state (don't send DMX signal).

| Option      |       | Instruction                                                |  |  |
|-------------|-------|------------------------------------------------------------|--|--|
| Reset       |       | Press the "OK" button, see the confirmation dialog box,    |  |  |
|             |       | click" OK "button again, enter reset interface, all motor  |  |  |
|             |       | reset                                                      |  |  |
| Color wheel | 0~255 | Press the "OK" button to enter edit state. And it chosen   |  |  |
|             | 0~255 | the hundred position, press the "Up" and "Down" button to  |  |  |
| Gobo speed  | 0~255 | change address code. Press "OK" button once again to       |  |  |
|             |       | select ten position editing. Click "OK" button twice again |  |  |

|         |     | to select the unit editing. Click again exit editing state. |
|---------|-----|-------------------------------------------------------------|
| Lamp    | On  |                                                             |
| control | Off |                                                             |

## 2.5. Advanced Interface

The password is "up and down up and down". Operation process is: press the "Up" key (appear first "\*"), click again "Down" key (appear the second "\*"), then press the "Up" key (appear third "\*"), click again "Down" key (appear fourth "\*"), and press the "ok" button to verify password.

| Option             | Instruction                                                      |  |
|--------------------|------------------------------------------------------------------|--|
| Touch              | Into the calibration interface, according to cross cursor        |  |
| screen calibration | indication to touch the corresponding position, if four position |  |
|                    | to receive the correct data, then complete calibration and       |  |
|                    | keep calibration data.                                           |  |
|                    | If calibration fail, this process will continue cycle down, can  |  |
|                    | by press the "OK" button at any time to stop calibration         |  |
| Reset calibration  | Enter the son interface, can adjust the X, Y motor reset         |  |
|                    | position, to make up for the hardware installation error.        |  |
|                    | Be different from the address code and channel value, reset      |  |
|                    | calibration does not support unit, ten, hundred separate         |  |
|                    | editing, also does not support long press, and must be           |  |
|                    | calibrated step by step as 1 for unit.                           |  |
|                    | Note: please do not do reset calibration when the motor is       |  |
|                    | running! If the motors are running, please reset calibrate after |  |
|                    | the motors stop                                                  |  |
|                    | When necessary, please perform a reset operation before          |  |
|                    | reset calibration.                                               |  |

|         | CHANNEL MODE       |                           |  |
|---------|--------------------|---------------------------|--|
| CHANNEL | 16                 | 20                        |  |
| 1       | COLOUR WHEEL       | COLOUR WHEEL              |  |
| 2       | STOP/STROBE        | STOP/STROBE               |  |
| 3       | DIMMER             | DIMMER                    |  |
| 4       | STATIC GOBO CHANGE | STATIC GOBO CHANGE        |  |
| 5       | PRISM INSERTION    | PRISM INSERTION           |  |
| 6       | PRISM ROTATION     | PRISM ROTATION            |  |
| 7       | EFFECTS MOVEMENT   | EFFECTS MOVEMENT (UNUSED) |  |
|         | (UNUSED)           |                           |  |
| 8       | FROST              | FROST                     |  |
| 9       | FOCUS              | FOCUS                     |  |
| 10      | PAN                | PAN                       |  |
| 11      | PAN FINE           | PAN FINE                  |  |
| 12      | TILT               | TILT                      |  |

| 13 | TILT FINE         | TILT FINE               |
|----|-------------------|-------------------------|
| 14 | FUNCTION (UNUSED) | FUNCTION (UNUSED)       |
| 15 | RESET             | RESET                   |
| 16 | LAMP CONTROL      | LAMP CONTROL            |
| 17 |                   | PAN-TILT TIME           |
| 18 |                   | COLOUR TIME             |
| 19 |                   | DIMMER-PRISM-FROST TIME |
| 20 |                   | GOBO TIME               |

> COLOUR WHEEL - channel 1

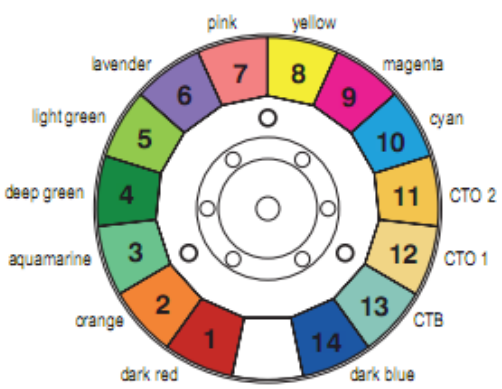

|     | dark red dark          |                                     |  |  |
|-----|------------------------|-------------------------------------|--|--|
| BIT | EFFECT                 | Remark                              |  |  |
| 255 | FAST ROTATION          |                                     |  |  |
|     |                        |                                     |  |  |
| 150 | SLOW ROTATION          |                                     |  |  |
| 145 | BLUE + WHITE           | In order to facilitate the memory,  |  |  |
| 140 | BLUE                   | color value is always a multiple of |  |  |
| 135 | CTB 8000 + BLUE        | 5.                                  |  |  |
| 130 | CTB 8000               | Color ratio can be adjusted, such   |  |  |
| 125 | CTO 190 + CTB 8000     | as: when numerical is 5, white      |  |  |
| 120 | CTO 190                | ] 50% red 50%, if the value is 4,   |  |  |
| 115 | CTO 260 + CTO 190      | white60% red 40%; If the value is   |  |  |
| 110 | CTO 260                | 6, white 40% red 60%                |  |  |
| 105 | CYAN + CTO 260         |                                     |  |  |
| 100 | CYAN                   |                                     |  |  |
| 95  | MAGENTA + CYAN         |                                     |  |  |
| 90  | MAGENTA                |                                     |  |  |
| 85  | YELLOW + MAGENTA       | ]                                   |  |  |
| 80  | YELLOW                 |                                     |  |  |
| 75  | PINK + YELLOW          |                                     |  |  |
| 70  | PINK                   |                                     |  |  |
| 65  | LAVENDER + PINK        |                                     |  |  |
| 60  | LAVENDER               |                                     |  |  |
| 55  | LIGHT GREEN + LAVENDER |                                     |  |  |
| 50  | LIGHT GREEN            |                                     |  |  |
| 45  | GREEN + LIGHT GREEN    |                                     |  |  |
| 40  | GREEN                  |                                     |  |  |

| 35 | AQUAMARINE + GREEN  |
|----|---------------------|
| 30 | AQUAMARINE          |
| 25 | ORANGE + AQUAMARINE |
| 20 | ORANGE              |
| 15 | RED + ORANGE        |
| 10 | RED                 |
| 5  | WHITE + RED         |
| 0  | WHITE               |

STOP/STOBE - channel 2

| BIT     | EFFECT               | Remark                       |
|---------|----------------------|------------------------------|
| 252-255 | OPEN                 | Controlled by dimmer channel |
| 239-251 | RANDOM FAST STROBE   |                              |
| 226-238 | RANDOM MEDIUM STROBE |                              |
| 213-225 | RANDOM SLOW STROBE   |                              |
| 208-212 | OPEN                 | Controlled by dimmer channel |
| 207     | FAST PULSATION       |                              |
|         |                      |                              |
| 108     | SLOW PULSATION       |                              |
| 104-107 | OPEN                 | Controlled by dimmer channel |
| 103     | FAST STROBE          |                              |
|         |                      |                              |
| 4       | SLOW STROBE          |                              |
| 0-3     | CLOSED               |                              |

#### > DIMMER - channel 3

| BIT | EFFECT | Remark |
|-----|--------|--------|
| 255 | 100%   |        |
|     |        |        |
| 0   | 0%     |        |

#### > STATIC GOBO CHANGE - channel 4

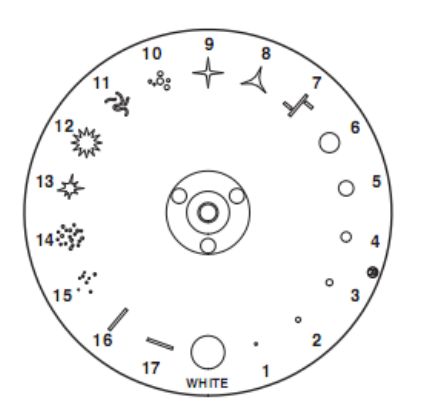

| BIT | EFFECT                    | Remark |   |        |    |
|-----|---------------------------|--------|---|--------|----|
| 255 | GOBO 17 SHAKE, FAST SPEED | Every  | 5 | values | is |

|         |                           | corresponding to a gobo      |
|---------|---------------------------|------------------------------|
| 251     | GOBO 17 SHAKE, SLOW SPEED |                              |
| 250     | GOBO 16 SHAKE, FAST SPEED |                              |
|         |                           |                              |
| 246     | GOBO 16 SHAKE, SLOW SPEED |                              |
|         |                           |                              |
| 180     | GOBO 2 SHAKE, FAST SPEED  |                              |
|         |                           |                              |
| 176     | GOBO 2 SHAKE, SLOW SPEED  |                              |
| 175     | GOBO 1 SHAKE, FAST SPEED  |                              |
|         |                           |                              |
| 171     | GOBO 1 SHAKE, SLOW SPEED  |                              |
| 170     | FAST ROTATION             |                              |
|         |                           |                              |
| 135     | SLOW ROTATION             |                              |
| 130-134 | STOP                      |                              |
| 129     | SLOW ROTATION             |                              |
|         |                           |                              |
| 90      | FAST ROTATION             |                              |
| 85      | GOBO 17                   | The value is always multiple |
| 80      | GOBO 16                   | of 5                         |
| 75      | GOBO 15                   |                              |
| 70      | GOBO 14                   |                              |
| 65      | GOBO 13                   |                              |
| 60      | GOBO 12                   |                              |
| 55      | GOBO 11                   |                              |
| 50      | GOBO 10                   |                              |
| 45      | GOBO 9                    |                              |
| 40      | GOBO 8                    |                              |
| 35      | GOBO 7                    |                              |
| 30      | GOBO 6                    |                              |
| 25      | GOBO 5                    |                              |
| 20      | GOBO 4                    |                              |
| 15      | GOBO 3                    |                              |
| 10      | GOBO 2                    |                              |
| 5       | GOBO 1                    |                              |
| 0       | WHITE                     |                              |

#### > PRISM INSERTION - channel 5

| BIT     | EFFECT         | Remark |
|---------|----------------|--------|
| 128-255 | PRISM INSERTED |        |
| 0-127   | PRISM EXCLUDED |        |

#### > PRISM ROTATION - channel 6

| BIT     | EFFECT        | Remark |
|---------|---------------|--------|
| 255     | FAST ROTATION |        |
|         |               |        |
| 193     | SLOW ROTATION |        |
| 191-192 | STOP          |        |
| 190     | SLOW ROTATION |        |
|         |               |        |
| 128     | FAST ROTATION |        |
| 0-127   | POSITION      |        |

#### > EFFECTS MOVEMENT - channel 7 (NOUSED)

#### > FROST - channel 8

| BIT     | EFFECT         | Remark |
|---------|----------------|--------|
| 128-255 | FROST INSERTED |        |
| 0-127   | FROST EXCLUDED |        |

#### > FOCUS - channel 9

| BIT | EFFECT     | Remark |
|-----|------------|--------|
| 255 | Focus 100% |        |
|     |            |        |
| 0   | Focus 0%   |        |

#### PAN - channel 10 (Omit)

(Omit)

#### > PAN FINE - channel 11

(Omit)

#### > TILT - channel 12 (Omit)

> TILT FINE - channel 13

(Omit)

#### FUNCTION - channel 14 (NOUSED)

#### **RESET** - channel 15

| BIT     | EFFECT         | Rema    | r <b>k</b> |          |      |
|---------|----------------|---------|------------|----------|------|
| 128-255 | COMPLETE RESET | Stay    | 5          | seconds  | in   |
| 77-127  | PAN/TILT RESET | corres  | pondi      | ng area, | then |
| 26-76   | EFFECTS RESET  | begin t | o rese     | et.      |      |
| 0-25    | UNUSED RANGE   | ]       |            |          |      |

#### > LAMP CONTROL- channel 16

| BIT     | EFFECT       | Remai   | r <b>k</b> |              |      |
|---------|--------------|---------|------------|--------------|------|
| 101-255 | LAMP ON      | Stay    | 5          | seconds      | in   |
| 10-100  | LAMP OFF     | corres  | pondir     | ng area,     | then |
| 0-9     | UNUSED RANGE | begin t | o swit     | tch the lamp | ).   |

#### > TIMING CHANNELS

|    | Timing<br>Channel | Channel function | Remark |            |  |
|----|-------------------|------------------|--------|------------|--|
| 17 | Pan-Tilt time     | Pan-Tilt-(Pan    | 255    | SLOW SPEED |  |
|    |                   | fine-Tilt fine)  |        |            |  |
| 18 | Colour time       | Colour wheel     | 0      | FAST SPEED |  |
| 19 | Beam time         | Dimmer-Prism     |        |            |  |
|    |                   | -Frost           |        |            |  |
| 20 | Gobo time         | Static Gobo      |        |            |  |